## **Health Passport Account Setup Guide**

Secure Provider Portal

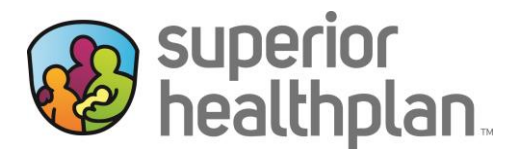

To create a Health Passport account using <u>Superior's Secure Provider Portal</u> please follow the steps below:

1. Go to FosterCareTX.com and select Login.

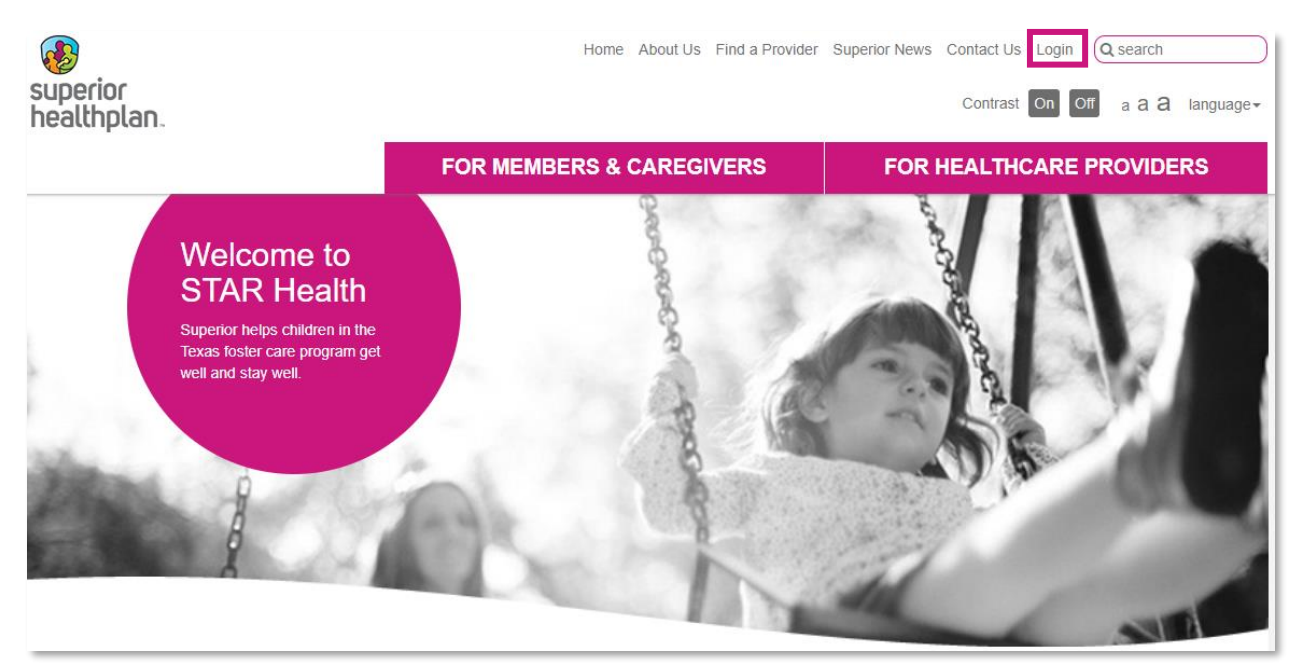

2. In the drop down select Provider and click Submit.

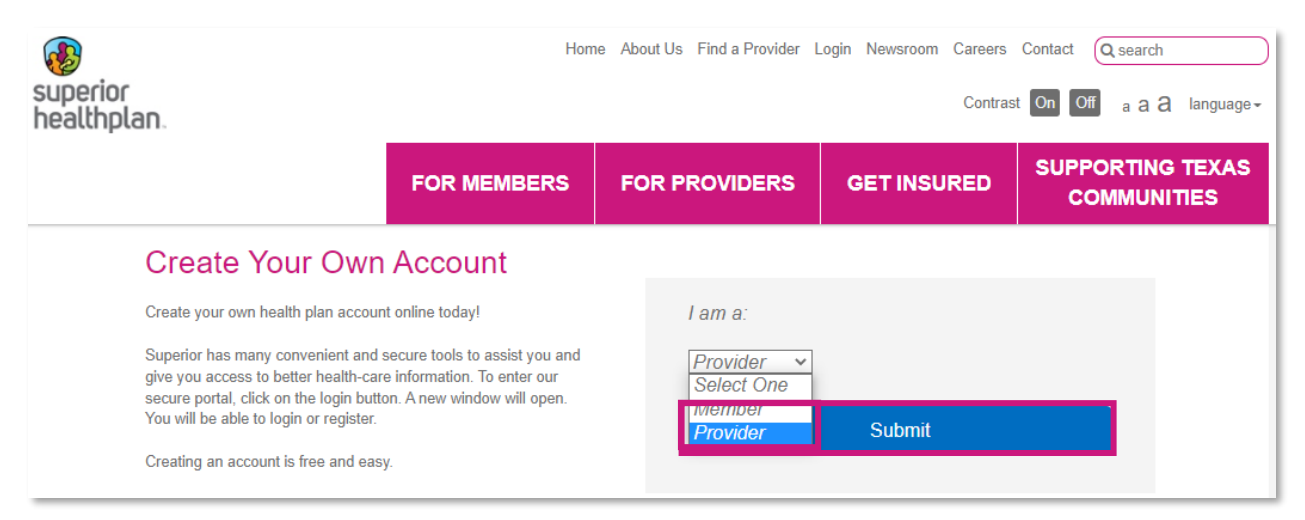

3. Click on **Create New Account**.

| superior<br>healthplan. |  |
|-------------------------|--|
| Log In                  |  |
| Username (Email)        |  |
| LOG IN                  |  |
| Create New Account      |  |

4. Enter your information in the required fields. Make sure your name is entered exactly as it is displayed on IMPACT. Click on **Create Account**.

| superior<br>healthplan.                                                                                                    |
|----------------------------------------------------------------------------------------------------|
| Create Your Account                                                                                                    |
| Let's get started - creating an account is quick and easy.                                                                                               |
| Email                                                                                                    |
|                                                                                                    |
| First Name                                                                                                    |
|                                                                                                    |
| Last Name                                                                                                    |
|                                                                                                    |
| Language Preference                                                                                                    |
| English v                                                                                                    |
| Password                                                                                                    |
| • • • • • • • • • • • • • • • • • • •                                                                                                    |
| Passwords must be at least 8 characters and include three of the four items below:                                                                       |
| <ul> <li>One uppercase letter</li> <li>One lowercase letter</li> <li>One number</li> <li>One special character (For example: &amp;, \$, !, *)</li> </ul> |
| CREATE ACCOUNT                                                                                                    |
| CANCEL                                                                                                    |

5. After submitting your information, the screen will display the following message asking you to check your inbox for the activation email.

|                                                | superior<br>healthplan.                                                                                                    |
|------------------------------------------------|----------------------------------------------------------------------------------------------------|
|                                                | Create Your Account                                                                                                    |
|                                                | We've sent you an email to activate your account.                                                                                                    |
| If you don't see the email in your Inbox, chec | k your junk mail folder. Also, look in your spam, social, or other folders. If you still don't see the email, please click the <b>Resend Email</b> button below. |
| [                                              | RESEND EMAIL                                                                                                    |
|                                                | Need Help? <u>Contact us</u>                                                                                                    |
|                                                |                                                                                                    |
|                                                | EntryKeyID                                                                                                    |
|                                                | Help Privacy Policy Terms of Use © 2021 Centene                                                                                                    |

6. Go to the email you utilized to create your account, and open the email from no-reply@mail.entrykeyid.com. Click on Activate Your New Account within the activation email.

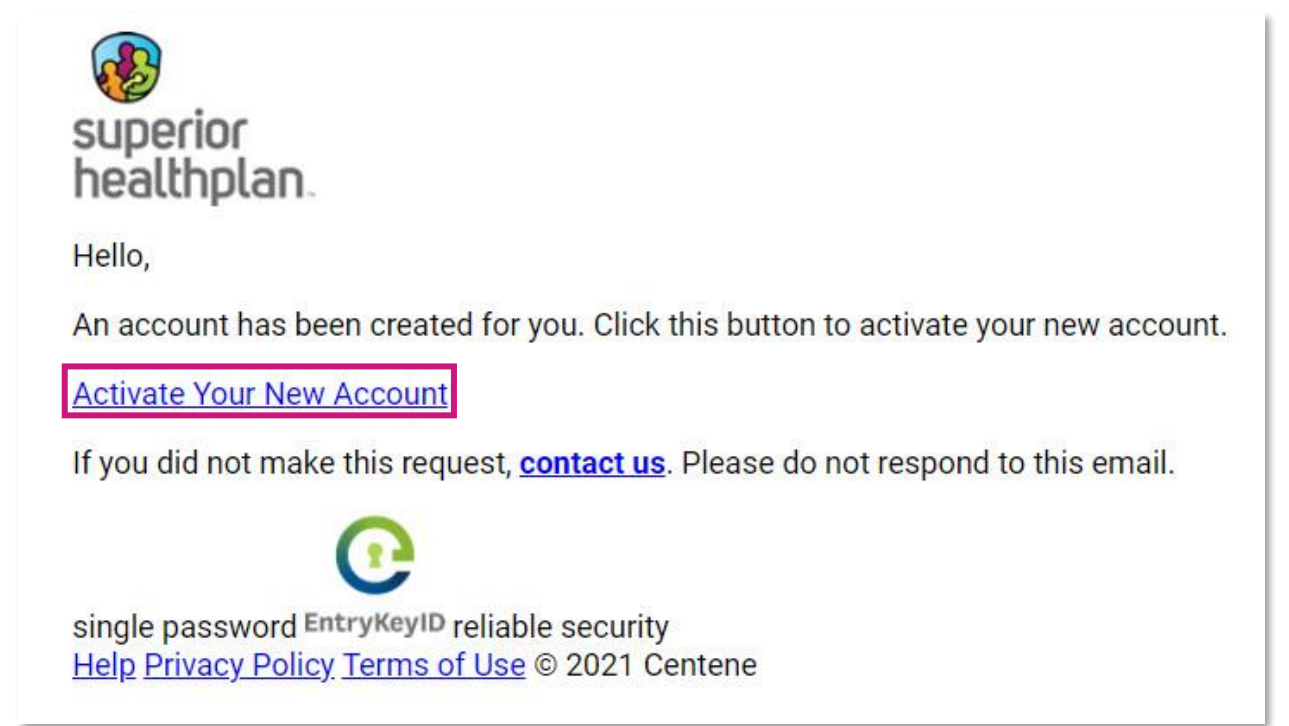

7. You will be re-directed to the portal, and the Success window will populate. Select Log In To Register.

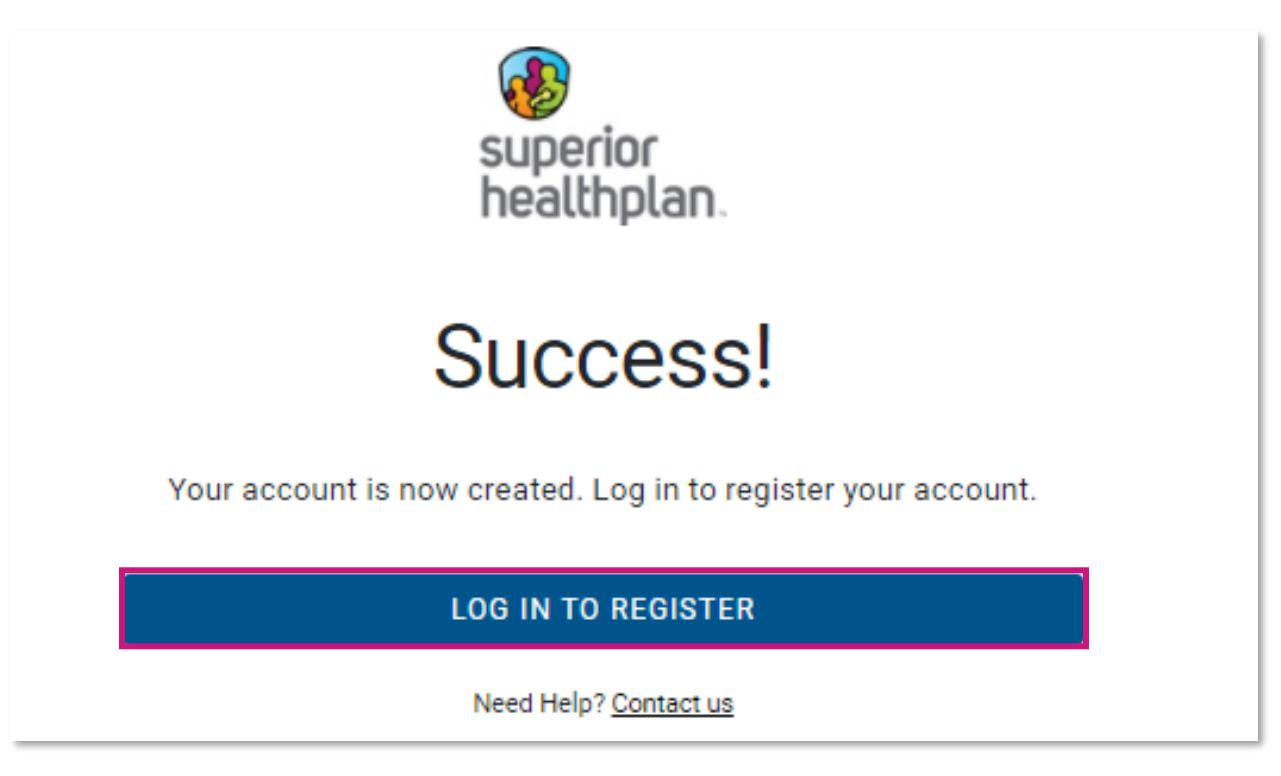

8. Enter your Username (Email) and Password and select Log In.

|                  | superior            |   |
|------------------|---------------------|---|
|                  | neattiptan          |   |
|                  | Log In              |   |
| Username (Email) |                     |   |
|                  |                     |   |
| Password         |                     |   |
|                  |                     | 0 |
|                  | Trouble Logging In? |   |
|                  | LOG IN              |   |

- 9. Complete the **Provider Registration** form and click **Submit**.
  - Ensure Impact Person ID (PID) and Zip Code are entered exactly the way they are displayed on IMPACT. To avoid errors do not copy and paste information.

|    | Provider Registration                                                                                                    |
|----|----------------------------------------------------------------------------------------------------|
| En | ter your account details to complete your registration                                                                                                    |
|    | Select your registration type:<br>OMedical/Behavioral Provider<br>ODental/Vision Provider<br>Foster Care Member, Medical Consenter, Foster Parent,<br>DFPS Staff, RTC/CPA Staff, CASA Staff, SSCC |
|    | Impact Person ID (PID) Zip Code                                                                                                    |
|    | Business Phone                                                                                                    |
|    | Fax Number                                                                                                    |
|    | CANCEL                                                                                                    |

For assistance, you may contact the Health Passport Help Desk at 1-866-714-7996 or by email at <u>TX.PassportAdministration@superiorhealthplan.com</u>.